## Att skapa Wilma-konto

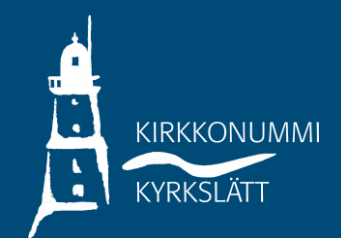

 Öppna webbadressen kirkkonummi.inschool.fi/connect och skriv in den e-post adress du vill använda

| i     | Uusi käyttäjätunnuksesi tulee olemaan sama kuin sähköpostiosoitteesi.<br>Syötä alle se sähköpostiosoite, jonka haluat yhdistää tunnukseesi. Saat tähän sähköpostiosoitteeseen varmistusviestin, jossa on paluulinkki Wilmaan. |
|-------|----------------------------------------------------------------------------------------------------|
|       |                                                                                                    |
| Terv  | vetuloa Kirkkonummen kunnan Wilmaan!                                                                                                    |
|       | *Sähköpostiosoite                                                                                                    |
|       | Lähetä varmistusviesti                                                                                                    |
|       |                                                                                                    |
|       | ► VISMA                                                                                                    |
|       |                                                                                                    |
| ΙΛΛΛΙ |                                                                                                    |

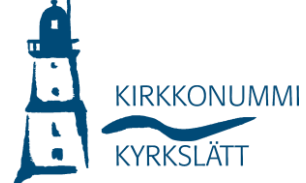

- Du får ett bekräftelsemeddelande till eposten du angett. Öppna meddelandet och följ instruktionerna i meddelandet.
- Fortsätt att skapa din inloggning genom att välja Nästa, välj skola och gå till Suomi.fi-inloggning.
- Obs! Om du anmäler ditt barn till första klass ska du välja Opetuspalvelut/Utibildningsjänster som skola.

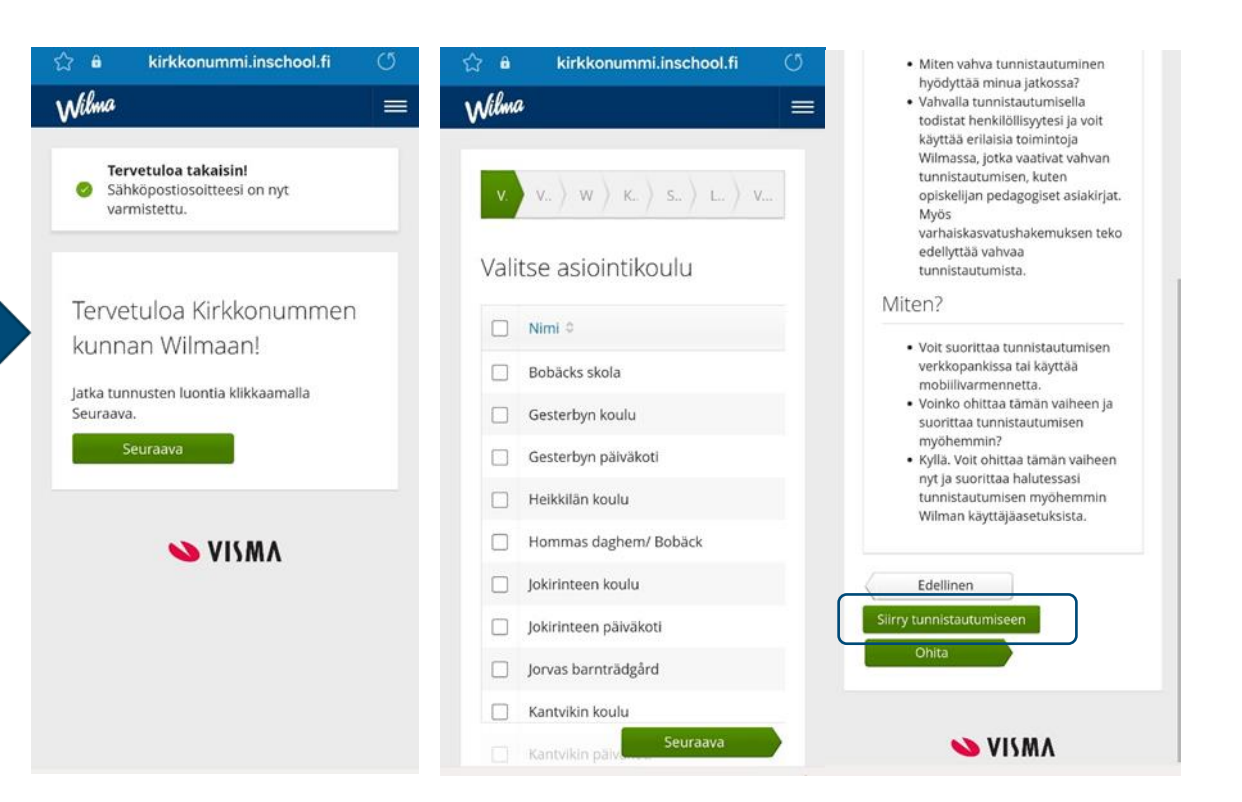

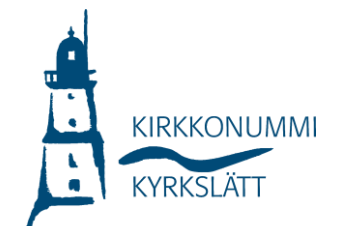

- Jatka palveluun, valitse "huoltajatiedot saatavilla Väestörekisterikeskuksen kautta" sekä jatka asiointia toisen henkilön puolesta (tarvitset valtuutuksen asioida lastesi puolesta).
- Täytä oma nimesi, valitse "seuraava", keksi salasana, varmista tietosi ja luo tunnus.

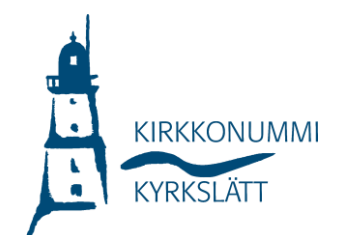

| - Tunnistus                                                                                                    |                                                                                                    | puolesta                                                                                                    |
|----------------------------------------------------------------------------------------------------|----------------------------------------------------------------------------------------------------|----------------------------------------------------------------------------------------------------|
| Dlet tunnistautumassa palveluun                                                                                                    | V. V. W K. S. L. V.                                                                                                    | Valitse henkilö, jonka puolesta haluat                                                                                                    |
| Kirkkonummen kunnan                                                                                                    |                                                                                                    | asioida                                                                                                    |
| Wilma                                                                                                    | Wilma-                                                                                                    | Rajaa nimellä tai tunnisteella                                                                                                    |
|                                                                                                    | tunnukset/Avainkoodit                                                                                                    | Kirjoita hakusana Q                                                                                                    |
| funnistautumisen yhteydessä sinusta valitetaan<br>seuraavat tiedot:                                                                                                    |                                                                                                    | L                                                                                                    |
| lenkilötunnus:                                                                                                    | Tällä sivulla voit lisätä Wilma-                                                                                                    | 2 henkilöä, 0 valittu                                                                                                    |
|                                                                                                    | Anna yhtä roolia kohden                                                                                                    | ○ Nimi                                                                                                    |
| Sukunimi:                                                                                                    | avainkoodi, sen mukaan                                                                                                    |                                                                                                    |
|                                                                                                    | kumman olet koululta<br>saanut.                                                                                                    | Tunniste                                                                                                    |
| ctunimet:                                                                                                    |                                                                                                    |                                                                                                    |
|                                                                                                    |                                                                                                    | ○ Nimi                                                                                                    |
| Jatka palveluun                                                                                                    | Minulla on                                                                                                    |                                                                                                    |
|                                                                                                    | <ul> <li>avainkoodi, esimerkiksi ABCDE-<br/>12345-EDCBA-67890</li> </ul>                                                                                                    | Tunniste                                                                                                    |
| keskeyta siirtyminen                                                                                                    | ⊖ yksi tai useampi olemassa oleva                                                                                                    |                                                                                                    |
| i) Tunnistautumiseen tarvittavat                                                                                                    | Wilma-tunnus                                                                                                    |                                                                                                    |
| benkilötietosi on haettu                                                                                                    | väestötietoviraston kautta                                                                                                    | Valitse ja siirry asiointipalveluun                                                                                                    |
|                                                                                                    |                                                                                                    |                                                                                                    |
| väestötietojärjestelmästä. Voit tarkastaa                                                                                                    |                                                                                                    |                                                                                                    |
| väestötietojärjestelmästä. Voit tarkastaa                                                                                                    | ) 🏠 â kirkkonummi.inschool.fi ()                                                                                                    | Wilwa                                                                                                    |
| väestötietojärjestelmästä. Voit tarkastaa<br>☆ & kirkkonummi.inschool.fi ()<br>Wilma =                                                                                                    | 0 ☆ â kirkkonummi.inschool.fi ౮<br>≡ ₩itwu                                                                                                    | Wilma                                                                                                    |
| väestötietojärjestelmästä. Voit tarkastaa<br>☆ & kirkkonummi.inschool.fi<br>Wilma<br>≣                                                                                                    | ່ ເລີ ei kirkkonummi.inschool.fi ປັ<br>≣ Witwwa                                                                                                    | <b>€</b><br>V. V W. K S <b>L</b> V.                                                                                                    |
| väestötietojärjestelmästä. Voit tarkastaa<br>☆ â kirkkonummi.inschool.fi<br>Wilma<br>V. V. W. K. S. Lu V.                                                                                                    |                                                                                                    | <b>Wilma</b><br>=<br>V. V W К. S. L. V.                                                                                                    |
| väestötietojärjestelmästä. Voit tarkastaa<br>☆ â kirkkonummi.inschool.fi<br>Wilima<br>V. V. V. W K. S. L. V                                                                                                    | <sup>(2)</sup> <sup>(2)</sup> <sup>(2</sup> | V. V W K. S. L. V.<br>Tarkista vielā, ettei                                                                                                    |
| väestötietojärjestelmästä. Voit tarkastaa                                                                                                    | <ul> <li>A B kirkkonummi.inschool.fi</li> <li>Witmu</li> <li>Witmu</li> <li>V. V. W K. S. L. V.</li> <li>Salasana</li> </ul>                                                                                                    | V. V W K. S. L. V.<br>Tarkista vielä, ettei<br>antamissasi tiedoissa ole<br>virheitä.                                                           |
| väestötietojärjestelmästä. Voit tarkastaa<br>☆ â kirkkonummi.inschool.fi<br>Wilma<br>v. v. v. w k. s. L. v<br>Käyttäjän tiedot                                                                                                    | <pre></pre>                                                                                                    | V. V. W K. S. L. V.<br>Tarkista vielā, ettei<br>antamissasi tiedoissa ole<br>virheitā.                                                          |
| väestötietojärjestelmästä. Voit tarkastaa                                                                                                    | Image: Solution of the second second seco                                                                                                    | V. V. W K. S. L. V.<br>Tarkista vielā, ettei<br>antamissasi tiedoissa ole<br>virheitā.                                                          |
| väestötietojärjestelmästä. Voit tarkastaa                                                                                                    | Image: Second system       Image: Second system       Image: Second system <td< td=""><td>V. V. W K. S. L. V. Tarkista vielā, ettei antamissasi tiedoissa ole virheita. Tunnuksen tiedot</td></td<>                                                                                                    | V. V. W K. S. L. V. Tarkista vielā, ettei antamissasi tiedoissa ole virheita. Tunnuksen tiedot                                                  |
| väestötietojärjestelmästä. Voit tarkastaa                                                                                                    | A é kirkkonummi.inschool.fi (5) Withme V. V. W K. S. L. V. Salasana Keksi vielä itsellesi salasana Wilmaan kirjautumista varten. *Salasana                                                                                                    | V. V. W K. S. L. V.<br>Tarkista vielä, ettei<br>antamissasi tiedoissa ole<br>virheitä.<br>Tunnuksen tiedot<br>Nimi                              |
| väestötietojärjestelmästä. Voit tarkastaa<br>☆ â kirkkonummi.inschool.fi<br>✓<br>✓<br>✓<br>✓<br>✓<br>✓<br>✓<br>✓<br>✓<br>✓<br>✓<br>✓<br>✓                                                                                                    | i kirkkonummi.inschool.fi WIMMU Salasana Keksi vielä itsellesi salasana Wilmaan kirjautumista varten. *salasana Salasana                                                                                                    | V. V. W K. S. L. V.<br>Tarkista vielā, ettei<br>antamissasi tiedoissa ole<br>virheitā.<br>Tunnuksen tiedot<br>Nimi                              |
| väestötietojärjestelmästä. Voit tarkastaa                                                                                                    | Image: Salasana       Kirkkonummi.inschool.fi       (5)         Image: Salasana       Image: Salasana         Image: Salasana       Salasana         Salasana       Salasana         Salasana </td <td>V. V. W K. S. L. V.<br/>Tarkista vielā, ettei<br/>antamissasi tiedoissa ole<br/>virheitā.<br/>Tunnuksen tiedot<br/>Nimi<br/>Kāyttājātunnus</td>                                                                                                    | V. V. W K. S. L. V.<br>Tarkista vielā, ettei<br>antamissasi tiedoissa ole<br>virheitā.<br>Tunnuksen tiedot<br>Nimi<br>Kāyttājātunnus            |
| väestötietojärjestelmästä. Voit tarkastaa                                                                                                    | A é kirkkonummi.inschool.fi (5) Withue Salasana Keksi vielä itsellesi salasana Wilmaan kirjautumista varten. *Salasana Salasana Keksi vielä itsellesi salasana Wilmaan kirjautumista varten. *Salasana Solasanan tulee olla vähintään 8 merkkiä pitkä. Sen tulee sisältää vähintään kolmea seuraavista: isoja kirjaimia, pieniä kirjaimia, numeroita tai erikoismerkkejä Erikoismerkkejä ovat esim. pilkka,                                                                                                    | V. V. W K. S. L. V. Tarkista vielā, ettei antamissasi tiedoissa ole virheitā. Tunnuksen tiedot Nimi Käyttäjätunnus                              |
| väestötietojärjestelmästä. Voit tarkastaa<br>väestötietojärjestelmästä. Voit tarkastaa                                                                                                    | A kirkkonummi.inschool.fi WIMMA V. V. W K. S. L. V. Salasana Keksi vielä itsellesi salasana<br>Wilmaan kirjautumista varten. *Salasana Salasana Salasana Salasana Limano kirjautumista varten. *Salasana Salasana Salasan                                                                                                    | V. V. W K. S. L. V.<br>Tarkista vielā, ettei<br>antamissasi tiedoissa ole<br>virheitā.<br>Tunnuksen tiedot<br>Nimi<br>Kāyttājātunnus            |
| väestötietojärjestelmästä. Voit tarkastaa<br>väestötietojärjestelmästä. Voit tarkastaa<br>väestötietojärjestelmästä. Voit tarkastaa<br>viewen vaita vaita vaita<br>viewen vaita vaita | A kirkkonummi.inschool.fi     Kirkkonummi.inschool.fi     Kirkkonumi.inschool.fi     Kirkkonumi.inschool.fi     Kirkkonum.inschool.fi     Kirkkonum.inschool.fi     K                                                                                                    | V. V. W K. S. L. V.<br>Tarkista vielā, ettei<br>antamissasi tiedoissa ole<br>virheitā.<br>Tunnuksen tiedot<br>Nimi<br>Kāyttājātunnus<br>Roolit  |
| väestötietojärjestelmästä. Voit tarkastaa                                                                                                    | A é kirkkonummi.inschool.fi (*) WUMU Sumu Salasana Keksi vielä itsellesi salasana Wilmaan kirjautumista varten. *salasana Salasana Salasanan tulee olla vähintään 8 merkkiä pitkä. Sen tulee sisältää vähintään kolmea seuraavista: isoja kirjaimia, pieniä kirjaimia, numeroita tai erikoismerkkiä. Erikoismerkkejä ovat esim, pilkku, kaksoispiste ja kysymysmerkki. *Toista salasanaa Kirjoita uusi salasanasi vielä toisen kerran                                                                                                    | V. V. W. K. S. L. V.<br>Tarkista vielā, ettei<br>antamissasi tiedoissa ole<br>virheitā.<br>Tunnuksen tiedot<br>Nimi<br>Kāyttājātunnus<br>Roolit |
| väestötietojärjestelmästä. Voit tarkastaa                                                                                                    | A kirkkonummi.inschool.fi                                                                                                    | V. V. W K. S. L. V.<br>Tarkista vielä, ettei<br>antamissasi tiedoissa ole<br>virheitä.<br>Tunnuksen tiedot<br>Nimi<br>Käyttäjätunnus<br>Roolit  |